# **Reserved (Fancy) Number process flow**

## Step 1: Sign Up: Click on New user

| MINISTRY OF ROAD TRANSPORT AND HIGHWAYS<br>Government of India                                                                                                    | $\textcircled{O} \otimes \vartriangleright \bigcirc   \uparrow \rightleftharpoons$ |
|----------------------------------------------------------------------------------------------------|------------------------------------------------------------------------------------|
|                                                                                                    | e-Vahan<br>dise                                                                    |
|                                                                                                    | ER OF SBIEPAY APPLICATION                                                          |
| Fancy/Choice Number implementation Chart<br>Fancy Number implementation Chart<br>Fancy Number implementation Chart<br>Fancy Number implementation Chart<br>Source Reserved in the Source Reserved in the Source Reserv |                                                                                    |
| <ul> <li>○</li> <li>○</li></ul>                                                                                                    | LPassword2<br>Public User2                                                         |
| Image: Section Section Sectio                          |                                                                                    |

# Step 2: Sign Up: Fill your details

| (←) → C' <sup>(1)</sup> / <sub>(2</sub> (164.100)    | 78.110/fancy/faces/public/signup.xhtml                                                                                                    | (70%) … ⊘ ☆ ⊻ Ⅲ\ ① Ξ                                                 |
|------------------------------------------------------|----------------------------------------------------------------------------------------------------|----------------------------------------------------------------------|
| 🌣 Most Visited 🧕 Getting Started 🔀 PUNJAB STATE CEN  | ITRE 茎 Home   Parivahan Sew 🔀 @Gov.in 🛛 G Gmail                                                                                                    | 🖳 Index of ftp://10.147.1 🔀 sisl 🙀 Home                              |
| e/Fancy Number                                       |                                                                                                    | A Parivahan Home ↓ Skip to main content ↓ Skip to navigation A* A A' |
| and and and a set                                    | MINISTRY OF ROAD TRANSPORT AND HIGHWAYS<br>Government of India                                                                                                    | e-Vahan<br>diket                                                     |
| A Fancy Home LUser Other Services- Contact Us(Beta)- |                                                                                                    |                                                                      |
| ow In UP RTO.                                        |                                                                                                    |                                                                      |
|                                                      | USER SIGN UP                                                                                                    |                                                                      |
|                                                      | Registration Form                                                                                                    |                                                                      |
|                                                      | State-<br>PUNJAB Applicant Name-<br>NVDCEPS SINGH Email Id-<br>sanjubaba@gmail.com<br>Mobie Number -<br>8146879854<br>Venfication Code: -<br>Venfication Code: -<br>Sign Up @ Reset |                                                                      |

|                                                         | MINISTRY OF ROAD TRANSPORT AND HIGHWAYS<br>Government of India                                                                   | e-Vahan<br>alter |
|---------------------------------------------------------|----------------------------------------------------------------------------------------------------|------------------|
| 🕈 Fancy Home 💄 User Other Services- 💄 Contact Us(Beta)+ |                                                                                                    |                  |
|                                                         |                                                                                                    |                  |
|                                                         | USER SIGN UP                                                                                                    |                  |
|                                                         | Registration Form                                                                                                    |                  |
|                                                         | State-<br>Select State Applicant Name-                                                                                           |                  |
|                                                         |                                                                                                    |                  |
|                                                         | 👔 You have Successfully Sign Up on Fancy Vehicle No Auction Portal. Your User ID and Password is send to your mobile and mail ID |                  |
|                                                         | (x)                                                                                                    |                  |
|                                                         | Verification Code -                                                                                                    | _                |
|                                                         | I Sign Up 🖉 Reset                                                                                                    |                  |
|                                                         |                                                                                                    |                  |
|                                                         |                                                                                                    |                  |
|                                                         |                                                                                                    |                  |

Step 3: Sign Up: OTP will be sent on your mobile and email ID for first time log in

Step 4: Sign Up: Next window allow you to update your password.

| The Most Visited 🔞 Getting Started 🖨 PUNJ | P     | Would you like Firefox to<br>http://164.100.78.110? | save this login for         |             | Gmail 😸 Home 👌 IRCTC Next Generatio 💻 Index of ftp<br>I have to                       | ://10.147.1 ⊕ sisl 🤮 Home<br>♦ Skip to main content ♦ Skip to navigation A* A A* |
|-------------------------------------------|-------|-----------------------------------------------------|-----------------------------|-------------|---------------------------------------------------------------------------------------|----------------------------------------------------------------------------------|
| *                                         |       | sanjubaba@gmail.com                                 |                             |             | SPORT AND HIGHWAYS                                                                    | e_Vahan                                                                          |
| कारणेत जन्मे<br>सारणेत जन्मे              |       | ••••••                                              | •••••                       |             | it of India                                                                           | <u> </u>                                                                         |
| G• Logout                                 |       | Show password                                       |                             |             |                                                                                       |                                                                                  |
|                                           |       | Save                                                | Don't Save                  | ~           | NT PASSWORD CHANGE                                                                    | The Applicants will have to create                                               |
|                                           | Passw | ord Change                                          |                             |             |                                                                                       |                                                                                  |
|                                           |       |                                                     | Old Pa                      | assword: -  |                                                                                       |                                                                                  |
|                                           |       |                                                     | New F                       | Password -  |                                                                                       |                                                                                  |
|                                           |       |                                                     |                             |             |                                                                                       |                                                                                  |
|                                           |       |                                                     | Confi                       | rm Passwo   | rd:                                                                                   |                                                                                  |
|                                           |       |                                                     |                             |             |                                                                                       |                                                                                  |
|                                           |       |                                                     |                             |             | Change                                                                                |                                                                                  |
|                                           |       | - Must                                              | contain atleast one Upperci | ase, one Lo | overcase alphabet,one Digit and one Special Character like ( !.@,#,S,%,^*,?,_~,,(,) ) | R                                                                                |
|                                           |       |                                                     |                             | • 114       | pasaword should be aneast o characters long.                                          |                                                                                  |
|                                           |       |                                                     |                             |             |                                                                                       |                                                                                  |
|                                           |       |                                                     |                             |             |                                                                                       |                                                                                  |
|                                           |       |                                                     |                             |             |                                                                                       |                                                                                  |
|                                           |       |                                                     |                             |             |                                                                                       |                                                                                  |
|                                           |       |                                                     |                             |             |                                                                                       |                                                                                  |
|                                           |       |                                                     |                             |             |                                                                                       |                                                                                  |

Step 5: Check Available Numbers: To check available numbers go to user other services tab and click on search by number :

| lark of Choice/Fancy      | / Number                                                                                                    | 🛉 Pariv                                                                                               | vahan Home 👃 Skip to main content 👃 Skip to navigation 👫 A A |
|---------------------------|----------------------------------------------------------------------------------------------------|----------------------------------------------------------------------------------------------------|--------------------------------------------------------------|
| ्रायपेव जवते              | MIN                                                                                                    | ISTRY OF ROAD TRANSPORT AND HIGHWAYS<br>Government of India                                           | e-Vahan<br>dicet                                             |
| 🕈 Fancy Home              | LUser Other Services - Contact Us -                                                                                                    |                                                                                                    |                                                              |
| 06:00(AM) H               | User Manuals     Show Auction Result     Show Auction Status     Show Open Series Status     Bidding Updates     Available Fancy/Choice Number Report     Search By Number     Aul Available Numbers Report     Bank Transaction Status     Un-Successful Bidder Report | Iate Name Punjab • Select RTO Name ALL RTO<br>Verification Code • • • • • • • • • • • • • • • • • • • | •                                                            |
| <br>http:///shan.pariusha | n nou in Hannulfarar fouktic familirant@aarchBuiltum                                                                                                    | sar shtrold                                                                                           |                                                              |

Step 6: Check Available Numbers: Select State as Punjab and Select all RTO ,enter verification code and now enter last 4 digit of the number you are looking for ,i.e 0001 or 5555 or any other .

Step 7: Log in : Now Log in with your User Id : email given by you and Password : updated by you

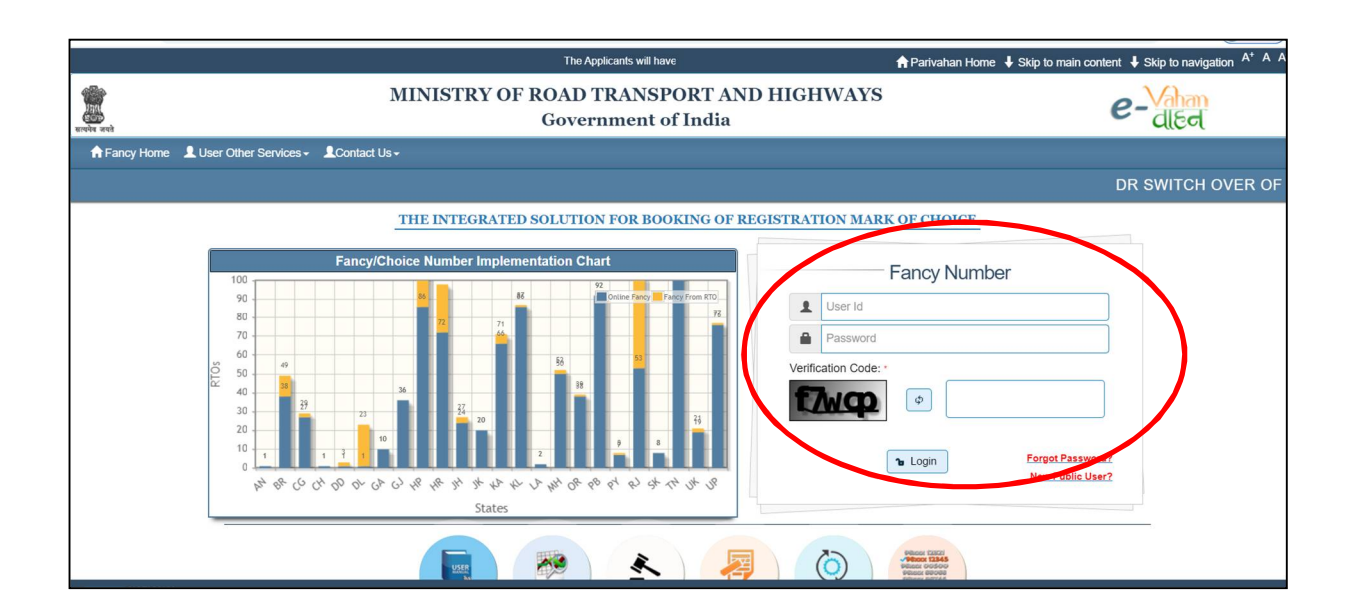

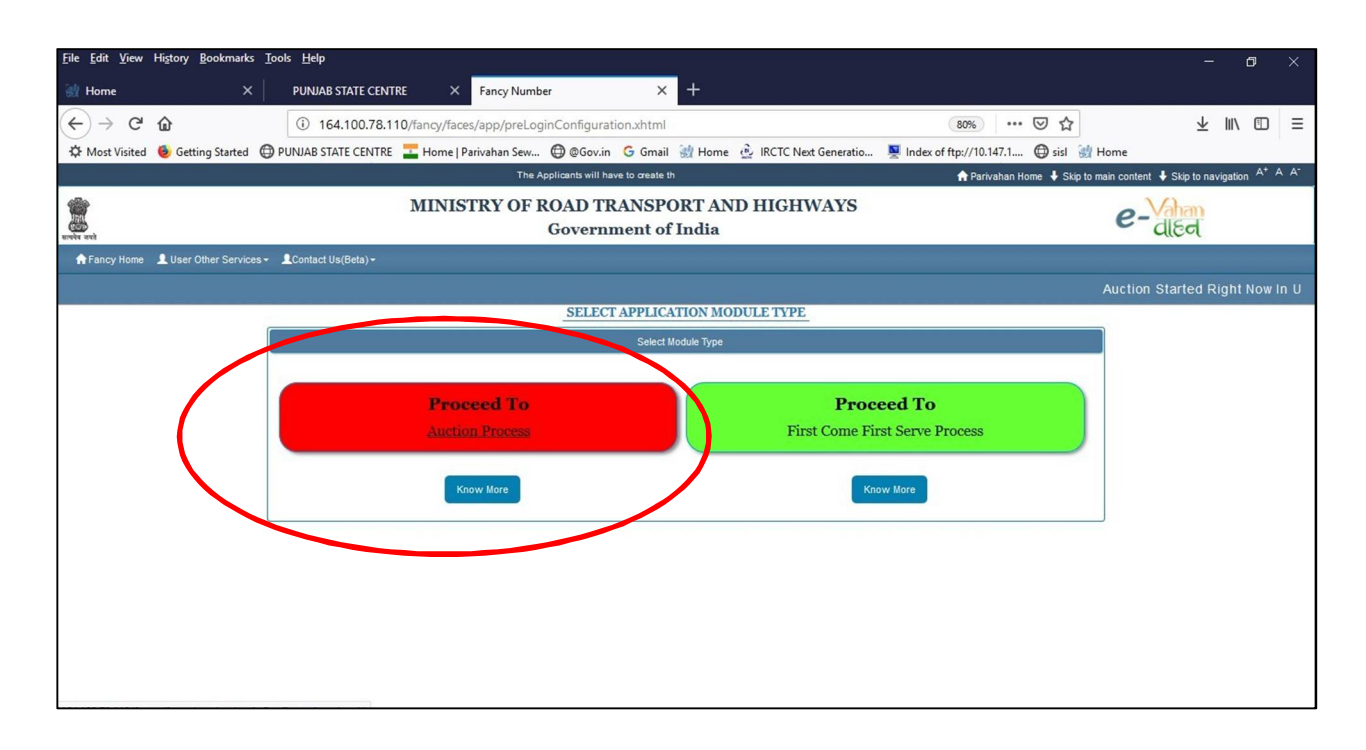

Step 8: Log in: To participate in E Auction click on E Auction tab

Step 9: Registration for Reserved (Fancy) Number: Click on number Selection menu and next window allow you to choose your reserved number (as selected on step 6).

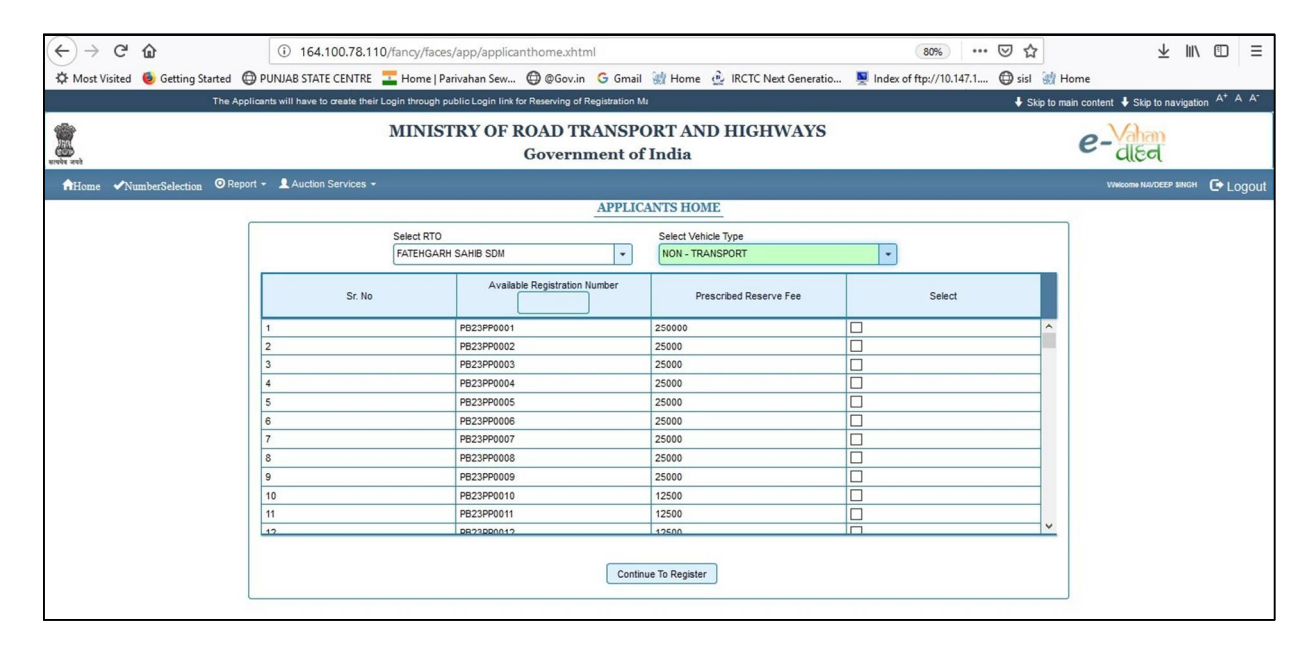

Step 10: Registration for bidding: Applicant will fill his details for registration

| Apps 👦 Google समाचार 🔣 Kee | epVid: Download 🕅 😹 Fancy Number164.10 M Inbox - s.cl | hauhankrj 🖁 💪 Translate English to 🗄 😹 DL_fancynumberb | id 😹 Fancy Number Live 🜔 Movies 🐨 WorldFree4u.Com |                         |
|----------------------------|-------------------------------------------------------|--------------------------------------------------------|---------------------------------------------------|-------------------------|
| e-Vahan                    | MINIST                                                | RY OF ROAD TRANSPOR<br>Government of Ind               | r AND HIGHWAYS<br>ia                              | A* A A<br>English •     |
| fHome  VumberSelection     | n 💿 Report 👻 💄 Auction Services 👻                     |                                                        |                                                   | Welcome PBAPP1 🕞 Logout |
|                            |                                                       | APPLICANT REGISTRAT                                    | ION                                               |                         |
|                            | Applicant Registration Form                           |                                                        |                                                   |                         |
|                            | Name of Purchaser(Owner Name): •<br>SCHAUHAMN         | Owner Ship · FIRM                                      | S/O,D/O,W/O:*                                     |                         |
|                            | Village/House No/Building No: •<br>OIIOHIO            | Post/Street/Lane: •<br>[HIHIO                          | City/Ma/PS: ·<br>HIOHIOHIO                        |                         |
|                            | District: •<br>Sahibzada Ajit Singh Nagar             | Pin Code: •<br>648466                                  | Applicant Mobile No.:-<br>9871806525              |                         |
|                            | Email Id: •<br>pbapp1@gmail.com                       | Select Address Proof: •<br>Aadhar Card                 | Address Proof No.:*<br>UIHUHIO                    |                         |
|                            |                                                       | Submit Submit                                          |                                                   |                         |
|                            |                                                       |                                                        |                                                   |                         |
|                            |                                                       |                                                        |                                                   |                         |
|                            |                                                       |                                                        |                                                   |                         |
|                            |                                                       |                                                        |                                                   |                         |

Step 11: Registration for bidding: Applicant will make payment of Rs 1000/-(non -refundable) registration fees for participation.

| e-Vahan<br>disci      | MINISTRY OF R                                                                                                    | OAD TRANSPORT AN<br>Government of India | D HIGHWAYS             | A* A A*<br>English •    |
|-----------------------|----------------------------------------------------------------------------------------------------|-----------------------------------------|------------------------|-------------------------|
| AHome NumberSelection | O Report →      Auction Services →                                                                                                    |                                         |                        | Welcome PBAPP1 🕞 Logout |
|                       |                                                                                                    | ONLINE PAYMENT                          |                        |                         |
|                       | Owner Details :<br>Owner Name SCHAUHAMN<br>Mobile No 9871806525<br>Applied Registration Numbers:                                                 | S/O,D/O,W/O<br>Email Id                 | NA<br>pbapp1@gmail.com |                         |
|                       | Sr. No                                                                                                    | Selected Registration Number            | Prescribed Reserve Fee |                         |
|                       | Payment Option :       Payble Amount       1000       Verification Code: •       32070       Image: Amount of the entered information is correct | Payment Mode                            | Net Banking            |                         |
|                       |                                                                                                    | Pay                                     |                        |                         |
|                       |                                                                                                    |                                         |                        | -                       |

| <u>File Edit View History B</u> ookmarks | <u>T</u> ools <u>H</u> elp                                                                                                    |                                                                                                    |                                                                                                    |                                                                                                    | - 61 ×                             |
|------------------------------------------|----------------------------------------------------------------------------------------------------|----------------------------------------------------------------------------------------------------|----------------------------------------------------------------------------------------------------|----------------------------------------------------------------------------------------------------|------------------------------------|
| 🔐 Home 🛛 🗙                               | PUNJAB STATE CENTRE                                                                                                    | × Fancy Number ×                                                                                                    | +                                                                                                    |                                                                                                    |                                    |
| ← → ⊂ ŵ                                  | i 164.100.78.110/fancy                                                                                                    | /faces/app/receivePayment.xhtml?respon                                                                                                    | nse=c4fceac5bfcd826497f5                                                                                                    | 578e2495310dab 80% ···· ♥ ☆                                                                                                    | $\overline{\pi}$ m/ $\overline{a}$ |
| 🌣 Most Visited 🧕 Getting Started         | DUNJAB STATE CENTRE THO                                                                                                    | ne   Parivahan Sew 💮 @Gov.in 🕒 Gmai                                                                                                    | I 谢 Home 👲 IRCTC Next                                                                                                    | Generatio 🖳 Index of ftp://10.147.1 🖨 sisl 🔮                                                                                                    | Home                               |
| under and                                | MIN                                                                                                    | ISTRY OF ROAD TRANSPO<br>Government of                                                                                                    | ORT AND HIGHW.<br>India                                                                                                    | ◆ Skip to m                                                                                                    | e-Vahan<br>dled                    |
| ♠Home ✓NumberSelection ◎ Re              | port + 👤 Auction Services +                                                                                                    |                                                                                                    |                                                                                                    |                                                                                                    | Welcome NAVDEEP SINGH 🕒 Logout     |
|                                          | Applicant's Name:<br>Mobile Number:<br>Address1<br>Address3<br>Address Proof.<br>Receipt Number:<br>Unique Acknowledgement No.:<br>Bank Name:<br>Status: | IVOHIT<br>8146679954<br>GURNDER<br>MOHALI<br>Aadhar Card<br>BP190100019<br>FNPB19010021365<br>State Bank Of India<br>Successfully Completed | rt Department PUNJAB<br>E-Receipt<br>S/0,D/0,/F/O:<br>Email Id<br>Address2<br>Appled Registering Authority<br>Address Proof No.:<br>Receipt Date:<br>Transaction Date:<br>Earnest Money: | NA           sanjubaba@gmail.com           111           FATEHGARH SAHIB SDM           21215465645466           09-01-2019 10:44:56           09-01-2019 10:44:56           125000 |                                    |
|                                          | Q 🗎                                                                                                    | e 📄 🤤 赵 🧶 🤇                                                                                                    |                                                                                                    | R                                                                                                    | ヘ に                                |

## Step 12: Registration for bidding: E Receipt will be generated

Note: Registration for E Auction will start every Sunday 9:00 AM to Tuesday (12:00 Midnight)

# **E AUCTION : BIDDING**

### NOTE: REGISTERED BIDDER CAN BID FOR RESERVED NUMBERS WEDNESDAY (12:01 AM) TO THRUSDAY (12:00 Midnight)

Step 13: E AUCTION BIDDING: Now bidder will go to Auction Services and click on bidding process

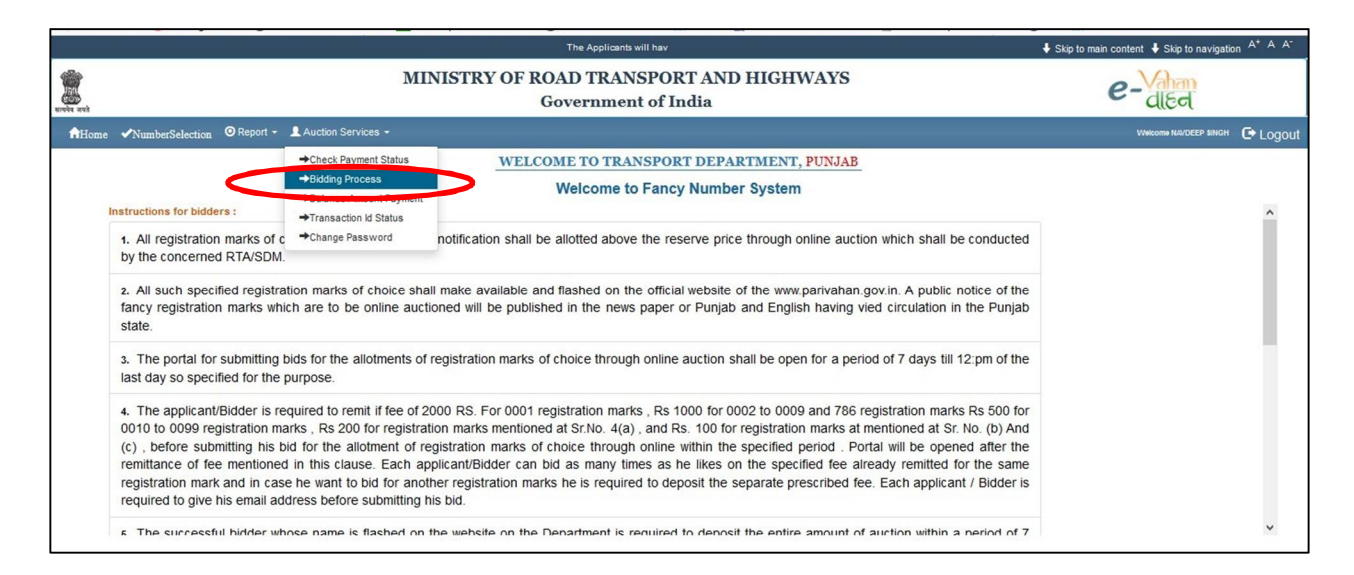

Step 14: E AUCTION BIDDING: Select Unique Acknowledgement Number, If you have registered for more than one reserved no. for bidding, the acknowledgement number will be displayed here.

|                                                                                                    | The Applicants will                                            | ♦ Skip to main content ♦ Skip to navigation A <sup>+</sup> A A <sup>-</sup> |
|----------------------------------------------------------------------------------------------------|----------------------------------------------------------------|-----------------------------------------------------------------------------|
| and the second second                                                                                                    | MINISTRY OF ROAD TRANSPORT AND HIGHWAYS<br>Government of India | e-Vahan                                                                     |
| AHome  NumberSelection  Report -  Auction Services                                                                                                    | -<br>AUCTION PROCESS                                           | Welcome NAVDEEP SINGH 🕒 LOGOUT                                              |
| Applicant Auction<br>Sr No<br>No records found.<br>Your Registration Mark of<br>Your Last Bid Amount is<br>Increment Bid From<br>Note:-<br>1. You can increment bid<br>2. After pressing the subr<br>3. You can increment 500 |                                                                |                                                                             |

Step 15: E AUCTION BIDDING: Applicant will enter bidding amount for reserved number, in one submission only 500\*10 = 5000 increment allowed by system

|                            |                                                                                             |                                                                            |                                                          | Compile in               | an content y one to na rigation |
|----------------------------|---------------------------------------------------------------------------------------------|----------------------------------------------------------------------------|----------------------------------------------------------|--------------------------|---------------------------------|
| ardia ard                  |                                                                                             | MINISTRY                                                                   | OF ROAD TRANSPORT AND HIGHWAYS<br>Government of India    |                          | e-Vahan<br>dited                |
| AHome  VumberSelection  OR | eport - 👤 Auction Service                                                                   |                                                                            |                                                          |                          | Welcome NA/DEEP SINGH 🕒 Logout  |
|                            |                                                                                             |                                                                            | AUCTION PROCESS                                          |                          |                                 |
|                            |                                                                                             |                                                                            | Remaining Time 00:06:24                                  |                          | _                               |
|                            | Applicant Auction                                                                           |                                                                            |                                                          |                          |                                 |
|                            |                                                                                             |                                                                            | FNPB19010021365( PB23PP0001 )                            |                          |                                 |
|                            | Sr No                                                                                       | Registration Mark                                                          |                                                          | Highest Bid Till Now     |                                 |
|                            | 1                                                                                           | PB23PP0001                                                                 | (i) You can't increment more than 5000 by single submmit | 250000 Change Bid Amount |                                 |
|                            | Your Registration Mark o                                                                    | f choice is PB23PP0001                                                     | Ok                                                       | 5000                     |                                 |
|                            | Your Last Bid Amoutnt is                                                                    | 250000                                                                     | Highest Bid Amount is                                    | 50000                    |                                 |
|                            | Increment Bid From                                                                          | 255000                                                                     | A Up V Down                                              |                          |                                 |
|                            | Note:-<br>1. You can increment bid<br>2. After pressing the sub<br>3. You can increment 500 | only multiple by 500<br>mit button if you want to c<br>10 by single submit | Submit                                                   |                          |                                 |

Step 16: E AUCTION BIDDING: The bidder can change bidding amount n number of times from (WEDNESDAY (12:01 AM) TO THRUSDAY (12:00 Midnight)

| aurite art                | MINISTRY OF ROAD TRANSPORT AND HIGHWAYS<br>Government of India                                                                                                    | e-Vahan<br>dled |
|---------------------------|----------------------------------------------------------------------------------------------------|-----------------|
| Allone NumberSelection OR | Exernment of India                                                                                                    |                 |
|                           | Submit Note:- 1.You can increment bid only multiple by 500 2. After pressing the submit button if you want to change the bid amount then click Change Bid Amount Button again 3. You can increment 5000 by single submit |                 |

The successful bidder will get message on registered mobile and email for payment:

### Step 17: E AUCTION BIDDING: The bidder can check Final Auction result

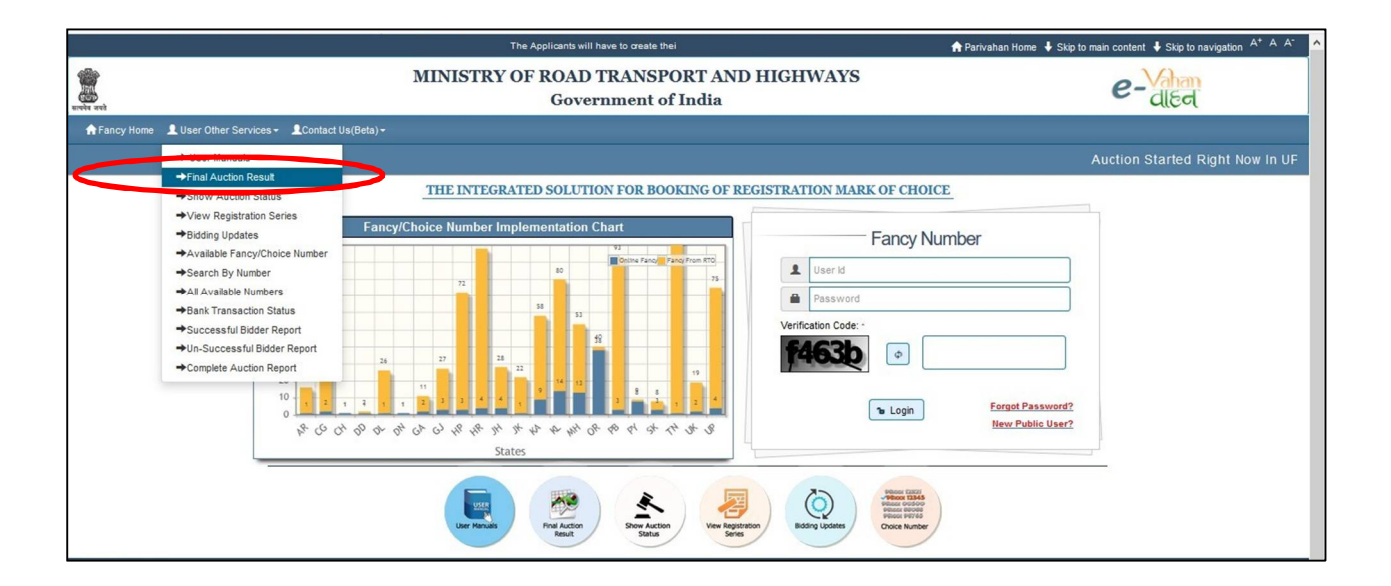

Step 18: E AUCTION: FINAL PAYMENT BY SUCCESSFUL BIDDER: The successful bidder will now log in and make payment of the bidding amount: (Friday 12:01 AM till Saturday 12:00 midnight)

|                                                                                                    |                                                                                                    | The Applicants will have to create their Login throi                                                                                                    | ♦ Skip to main content ♦ Skip to navigation |
|----------------------------------------------------------------------------------------------------|----------------------------------------------------------------------------------------------------|----------------------------------------------------------------------------------------------------|---------------------------------------------|
|                                                                                                    | M                                                                                                    | INISTRY OF ROAD TRANSPORT AND HIGHWAYS<br>Government of India                                                                                                    | e-Vahan                                     |
| • •NumberSelection © Report -                                                                                                    | L Auction Services -                                                                                                    |                                                                                                    | Welcome NA/DEEP SINGH                       |
|                                                                                                    | →Check Payment Status                                                                                                    | WELCOME TO TRANSPORT DEPARTMENT, PUNJAB                                                                                                    |                                             |
| Instructions for bidders :                                                                                                    | Bidding Process     Balance Amount Payment     Infinisaction to Status                                                                                               | Welcome to Fancy Number System                                                                                                    |                                             |
| <ol> <li>All registration marks of c<br/>by the concerned RTA/SDM.</li> </ol>                                                                                                    | →Change Password                                                                                                    | notification shall be allotted above the reserve price through online auction which shall be conducted                                                                                                    |                                             |
| <ol> <li>All such specified registrat<br/>fancy registration marks which<br/>state.</li> </ol>                                                                                                    | ion marks of choice sh<br>h are to be online auc                                                                                                    | all make available and flashed on the official website of the www.parivahan.gov.in. A public notice of the<br>tioned will be published in the news paper or Punjab and English having vied circulation in the Punjab                                                                                                    |                                             |
| 3. The portal for submitting b<br>last day so specified for the p                                                                                                    | ids for the allotments or<br>urpose.                                                                                                    | f registration marks of choice through online auction shall be open for a period of 7 days till 12 pm of the                                                                                                    | •                                           |
| <ol> <li>The applicant/Bidder is rec<br/>0010 to 0099 registration ma<br/>(c), before submitting his bi<br/>remittance of fee mentioned<br/>registration mark and in case<br/>required to glue bia email additioned</li> </ol> | quired to remit if fee of 3<br>rks, Rs 200 for registra<br>d for the allotment of r<br>in this clause. Each a<br>e he want to bid for and<br>tress before submitting | 2000 RS. For 0001 registration marks , Rs 1000 for 0002 to 0009 and 786 registration marks Rs 500 for<br>tation marks mentioned at Sr.No. 4(a), and Rs. 100 for registration marks at mentioned at Sr. No. (b) And<br>registration marks of choice through online within the specified period . Portal will be opened after the<br>pplicant/Bidder can bid as many times as he likes on the specified fee already remitted for the same<br>ther registration marks he is required to deposit the separate prescribed fee. Each applicant / Bidder is<br>his hid. |                                             |

# Step 19: E AUCTION: FINAL PAYMENT BY SUCCESSFUL BIDDER: The successful bidder makes online payment

|                       | The Applicants will have to create their Login through put     |                |                     | ♣ Skip to main content ♣ Skip to navigation A <sup>+</sup> A A |  |
|-----------------------|----------------------------------------------------------------|----------------|---------------------|----------------------------------------------------------------|--|
| units and             | MINISTRY OF ROAD TRANSPORT AND HIGHWAYS<br>Government of India |                |                     |                                                                |  |
| Auction Services      |                                                                |                |                     | Welcome NAUDEEP SINGH G LOGO                                   |  |
|                       | PAY BALA                                                       | NCE AMOUNT     |                     |                                                                |  |
| Pay Balance Amount On | line                                                           |                |                     |                                                                |  |
|                       | FNPB19010021365( PB2                                           | 23PP0001)      | •                   |                                                                |  |
| Owner Details         |                                                                |                |                     |                                                                |  |
| Owner Name            | монг                                                           | \$/0,D/0,W/0   | NA                  |                                                                |  |
| Mobile No             | 8146679954                                                     | Email Id       | sanjubaba@gmail.com |                                                                |  |
| Balance Amount        | 130000                                                         | Auction Amount | 255000              |                                                                |  |
| Deposited Amount      | 125000                                                         |                |                     |                                                                |  |
|                       | P                                                              | ay Online      |                     |                                                                |  |
|                       |                                                                |                |                     |                                                                |  |
|                       |                                                                |                |                     |                                                                |  |
|                       |                                                                |                |                     |                                                                |  |
|                       |                                                                |                |                     |                                                                |  |

| C Most Visited 😕 Getting Started 🗇 PUNJAB STATE CENTRE I M | Home   Parivahan Sew 🔀 @Gov.i<br>NISTRY OF ROAD TH<br>Govern | n 🔓 Gmail 👷 Home 🚊 IRCTC Next G<br>RANSPORT AND HIGHWA<br>ment of India | eneratio 🖳 Index of ftp://10.147.1 (<br>IYS | e-Vahan<br>deel                 |
|------------------------------------------------------------|--------------------------------------------------------------|-------------------------------------------------------------------------|---------------------------------------------|---------------------------------|
| AHome ✓NumberSelection ⑦ Report - ▲ Auction Services -     |                                                              |                                                                         |                                             | Welcome NAVDEEP SINGH EP LOGOUT |
|                                                            |                                                              | ONLINE PAYMENT                                                          |                                             |                                 |
|                                                            |                                                              | Transport Department PUNJAB<br>E-Receipt                                |                                             |                                 |
| Applicant's Name:                                          | моніт                                                        | S/O,D/O,/F/O:                                                           | NA                                          |                                 |
| Mobile Number:                                             | 8146679954                                                   | Email Id                                                                | sanjubaba@gmail.com                         |                                 |
| Address1                                                   | GURINDER                                                     | Address2                                                                | 111                                         |                                 |
| Address3                                                   | MOHALI                                                       | Applied Registering Authority                                           | FATEHGARH SAHIB SDM                         |                                 |
| Address Proof:                                             | Aadhar Card                                                  | Address Proof No.:                                                      | 21215465645466                              |                                 |
| Receipt Number:                                            | BP190100020                                                  | Receipt Date:                                                           | 09-01-2019 11:03:44                         |                                 |
| Unique Acknowledgement N                                   | D.: FNPB19010021365                                          | Transaction Date:                                                       | 09-01-2019 11:03:44                         |                                 |
| Bank Name:                                                 | State Bank Of India                                          | Earnest Money:                                                          | 130000                                      |                                 |
| Status:                                                    | Successfully Completed                                       |                                                                         |                                             |                                 |
|                                                            |                                                              | Proceed                                                                 |                                             |                                 |

## Step 20: E AUCTION: After successful payment, receipt will be generated

| $\frown$                                                    |                                                  |                                                    |                                           |          |
|-------------------------------------------------------------|--------------------------------------------------|----------------------------------------------------|-------------------------------------------|----------|
| $(\leftarrow)  ightarrow$ $\mathfrak{C}$                    | ③ 164.100.78.110/fancy/faces/pdfprints/printRec  | eivePaymentPDF.xhtml                               | 80% … 🖂 🕁                                 | ¥ ∥\ ⊡ ≡ |
| 🌣 Most Visited 🔞 Getting Started                            | 🗇 PUNJAB STATE CENTRE 🗧 Home   Parivahan Sew 🔘 @ | Gov.in 💪 Gmail 谢 Home 👌 IRCTC Next Generatio       | 💆 Index of ftp://10.147.1 🜐 sisl  ಚಚ Home |          |
|                                                             |                                                  | Sack Print                                         |                                           |          |
|                                                             | TRANSPORT DEPARTMENT, UTTAR PRADESH              |                                                    |                                           |          |
|                                                             | GOVERNMENT OF PUNJAB                             |                                                    |                                           |          |
|                                                             | BALANCE PAYMENT                                  |                                                    |                                           |          |
| Acknowledgement No.                                         | : FNPB19010021365                                |                                                    |                                           |          |
| Receipt No.                                                 | : BP190100020                                    |                                                    |                                           |          |
| Receipt Date                                                | : 09-01-2019,11:03                               |                                                    |                                           |          |
| Applicant Name                                              | : монг                                           |                                                    |                                           |          |
| S/0 D/0 W/0                                                 | : NA                                             |                                                    |                                           |          |
| Address                                                     | : GURINDER, 111, MOHALI, 140001                  |                                                    |                                           |          |
| Mobile No                                                   | : 8146679954                                     |                                                    |                                           |          |
| Email Id                                                    | : sanjubaba@gmail.com                            |                                                    |                                           |          |
| Registration Number.                                        | : PB23PP0001                                     | Address Proof                                      | : Aadhar Card                             |          |
| Address Proof No                                            | : 21215465645466                                 | Applied For RTO                                    | : Fatehgarh Sahib SDM                     |          |
| Status                                                      | : SUCCESSFULLY SUBMITTED                         | Payment Mode                                       | : Online Payment                          |          |
| Emd Amount                                                  | : 130000                                         |                                                    |                                           |          |
| Particular                                                  |                                                  |                                                    |                                           | Amount   |
| Earnest Money Amount                                        |                                                  |                                                    |                                           | 130000   |
| GRAND TOTAL (IN RS): 130000/- ( ONE L                       | AKH THIRTY THOUSAND UNLY)                        |                                                    |                                           |          |
| This is system generated Receipt. Signature is not required | Ih                                               | is is system generated receipt no nééd signaturé** |                                           |          |
|                                                             |                                                  |                                                    |                                           |          |
|                                                             |                                                  |                                                    |                                           |          |

Step 21: E AUCTION: Print allotment letter generated from Log In, after the approval done

| 🔅 Most Visited 🔞 Getting St. | arted  PUNJAB STATE CENTRE                                                                            | 🏧 Home   Parivahan Sew   🕲 @Gov.in 🛛 G Gmail 🔡 Home 🎍 IRCTC Next Generatio | 🜉 Index of ftp://10.147.1 🜐 sisl 🔡 Home                                     |
|------------------------------|----------------------------------------------------------------------------------------------------|----------------------------------------------------------------------------|-----------------------------------------------------------------------------|
|                              |                                                                                                    | The Applicants will have to create their Log                               | ♦ Skip to main content ♦ Skip to navigation A <sup>+</sup> A A <sup>-</sup> |
| areit arei                   |                                                                                                    | MINISTRY OF ROAD TRANSPORT AND HIGHWAYS<br>Government of India             | e-Vahan                                                                     |
| ftome NumberSelection        | Report -      Auction Services -                                                                      |                                                                            | WW.come NAVDEEP SINGH 💽 LOGOUT                                              |
|                              | →Print Acknowledgement Letter                                                                         | APPLICANTS HOME                                                            |                                                                             |
|                              | <ul> <li>→Print Demand Letter</li> <li>→RePrint e-Receipt</li> <li>→Print Allotment Letter</li> </ul> | Select RTO Select Vehicle TypeSelect RTO                                   | •                                                                           |
|                              |                                                                                                    | Continue To Register                                                       |                                                                             |
|                              |                                                                                                    |                                                                            |                                                                             |
|                              |                                                                                                    |                                                                            |                                                                             |
|                              |                                                                                                    |                                                                            |                                                                             |
|                              |                                                                                                    |                                                                            |                                                                             |
|                              |                                                                                                    |                                                                            |                                                                             |
|                              |                                                                                                    |                                                                            |                                                                             |
|                              |                                                                                                    |                                                                            |                                                                             |

| A Most Visited    | Getting Started  | DUNJAB STATE CENTRE          | THome   Parivahan Sew | @Gov.in            | G Gmail          | 谢 Home          | 🚊 IRCTC Next | Generatio | Notex of ftp | x://10.147.1 | i isl | 谢 Ho       | ome        |                     |              |    |
|-------------------|------------------|------------------------------|-----------------------|--------------------|------------------|-----------------|--------------|-----------|--------------|--------------|-------|------------|------------|---------------------|--------------|----|
|                   |                  |                              |                       | The Applican       | ts will have to  |                 |              |           |              |              | 🕴 SI  | kip to mai | in content | Skip to naviga      | ation A* A A |    |
| urvit ard         |                  |                              | MINISTRY OF F         | ROAD TR<br>Governm | ANSPO<br>nent of | ORT AN<br>India | D HIGHW      | VAYS      |              |              |       |            | e-         | Vahan<br>dled       |              |    |
| <b>≜</b> Home ✓Nu | nberSelection OR | eport + 💄 Auction Services + |                       |                    |                  |                 |              |           |              |              |       |            |            | vicome NA/DEEP SING | H 🕒 Logo     | ut |
|                   |                  |                              |                       |                    |                  |                 |              |           |              |              |       |            |            |                     |              |    |
|                   |                  |                              |                       | PR                 | INT ALLO         | TMENT L         | ETTER        |           |              |              |       |            |            |                     |              |    |
|                   |                  |                              |                       | FNPB1901002        | 1365 (WINNE)     | R)              | •            |           |              |              |       |            |            |                     |              |    |
|                   |                  |                              |                       |                    | .4               | PRINT           |              |           |              |              |       |            |            |                     |              |    |
|                   |                  |                              |                       |                    |                  |                 |              |           |              |              |       |            |            |                     |              |    |

| O Type here to search | u H 🔚 C 🔌 🧶 👰 🔤 | 요 <sup>우</sup> 수 문 석 <sub>8</sub> ENG <sup>11:06</sup> 모 |
|-----------------------|-----------------|----------------------------------------------------------|

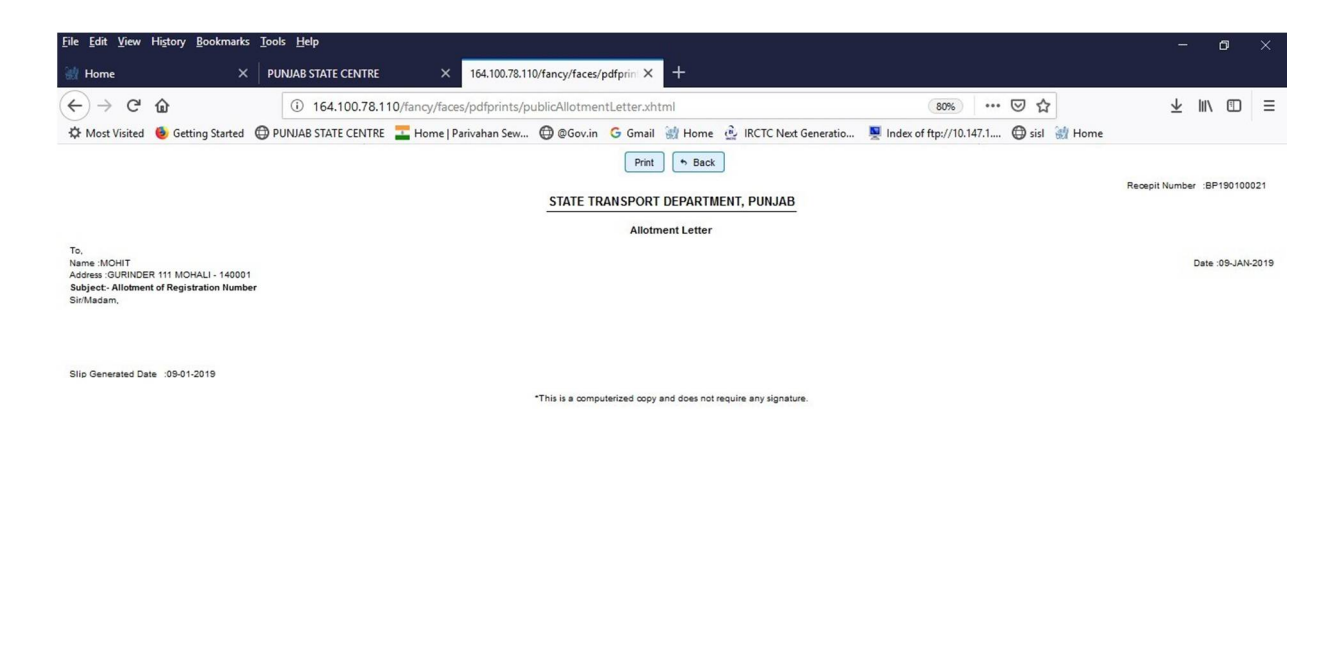

| 🗄 🔿 Type here to search | H 🚍 😂 赵 | 🤳 🏮 🔟 🖾 | x <sup>R</sup> へ ⊑ d <sub>8</sub> ENG 11:06 □ |
|-------------------------|---------|---------|-----------------------------------------------|
|-------------------------|---------|---------|-----------------------------------------------|